1. When you click the "Apply Now" link on our Dual Enrollment application webpage, you'll be taken to our online application site, which looks like the screenshot below.

| IDENT TECHNICAL COLLEGE         | IN CREATE ACCOUNT APPLY O | NUINE EVENTS                                                                          |
|---------------------------------|---------------------------|---------------------------------------------------------------------------------------|
|                                 |                           |                                                                                       |
|                                 |                           | Welcome                                                                               |
|                                 |                           | Email                                                                                 |
|                                 |                           |                                                                                       |
|                                 |                           | Password                                                                              |
|                                 |                           | SHOW                                                                                  |
|                                 |                           | Forgot your password?                                                                 |
|                                 |                           | Remember Me     Are you signed in from a public computer?                             |
|                                 |                           | Sign In                                                                               |
|                                 |                           | Trident Technical College   P.O. Box 118067, Charleston, SC 29423-8067                |
|                                 |                           | Need help with your account?<br>Email admissions@tridenttech.edu or Call 843.574.6558 |
| State of the State of the State |                           |                                                                                       |

If you have never submitted an online application before, click "Create Account" at the top of the top of the page.

2. Enter your Contact Information.

| First | Name | * |
|-------|------|---|
|-------|------|---|

Susie

| Last      | Name * |   |
|-----------|--------|---|
| $\square$ |        | - |

\_\_\_\_\_

### Email Address \*

dctest2@test.com

# \_\_\_\_\_

Q

#### Confirm Email Address \*

dctest2@test.com

### Cell Phone \*

843-123-4567

# 3. Enter your Address Information.

| Address Information             |   |                 |  |
|---------------------------------|---|-----------------|--|
| Country                         |   |                 |  |
| United States                   | ~ |                 |  |
| Address: Street Number and Name |   |                 |  |
| 123 Sunshine Blvd               |   |                 |  |
| Address: Apt/Unit Number        |   |                 |  |
|                                 |   |                 |  |
| City                            |   |                 |  |
| Charleston                      |   |                 |  |
| State/Province                  |   | ZIP/Postal Code |  |
| South Carolina                  | ~ | 29414           |  |
| Are you a US Citizen? *         |   |                 |  |
| Yes                             | ~ |                 |  |

4. Under High School Information, click "Add High School" to add your high school/homeschool association.

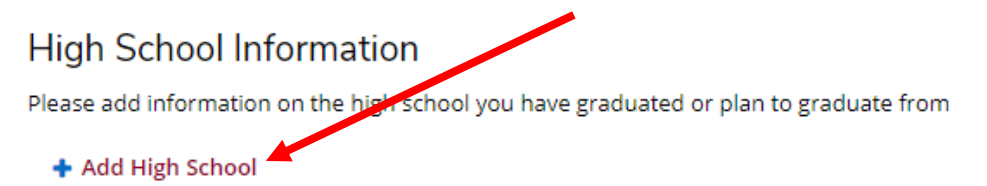

# 5. Once you have selected your high school, enter the following information:

- Attendance dates/graduation year
- Desired start semester
- Applicant type select "Hs Student Taking Coll Courses"
- Academic Program
  - Select Dual Credit/High School if you are enrolling in the Dual Credit program (receive high school credit and college credit
  - Select Early Admit/High School if you are enrolling in the Early Admit program (receive college credit only)
  - Select Adult Education-Dual Enrollment if you are attending an Adult Education program to complete your GED/HS diploma.

# **High School Information**

Please add information on the high school you have graduated or plan to graduate from

| High School 1                                                                          |                     |   |
|----------------------------------------------------------------------------------------|---------------------|---|
| <ul> <li>Delete High School</li> <li>High School will or have graduate from</li> </ul> |                     |   |
| West Ashley High School                                                                |                     | × |
| Attended From Year                                                                     | Attended From Month |   |
| 2018                                                                                   | August              | ~ |
| Graduation Year                                                                        | Graduation Month    |   |
| 2022                                                                                   | June                | ~ |
| When do you want to start? *                                                           |                     |   |
| Fall 2021 Semester                                                                     |                     | ~ |
| Applicant Type                                                                         |                     |   |
| Hs Student Taking Coll Courses                                                         |                     | ~ |
| Academic Program                                                                       |                     |   |
| Dual Credit/High School                                                                |                     | ~ |

6. Under Account Information, create a password to set up your account.

| Account Information                                       |                                                      |
|-----------------------------------------------------------|------------------------------------------------------|
| Password must be at least 8 characters long and include 1 | upper case letter, 1 lower case letter and 1 number. |
| Password *                                                | Confirm Password *                                   |
|                                                           | ]                                                    |

- 7. Click Create Account.
- 8. Once you have created your account, you will be taken to the home screen of the online application system. Under My Applications, click Create a New Application.

| TRIDENT TECHNICAL COLLE | MY ACCOUNT APPLY ONLINE EVENTS                                                                                                    |
|-------------------------|----------------------------------------------------------------------------------------------------|
| Ν                       | ly Account                                                                                                    |
| 7.2                     | Welcome, Susie!<br>It is time to get down to business and start your college career.<br>Before you begin:<br>• Are you a currently enrolled/active TTC student hoping to just change<br>your major? Click Here. |
|                         | My Applications<br>Ny do not currently have any applications.<br>Create a New Application                                                                                                    |

9. On the next page, click Start a new Application.

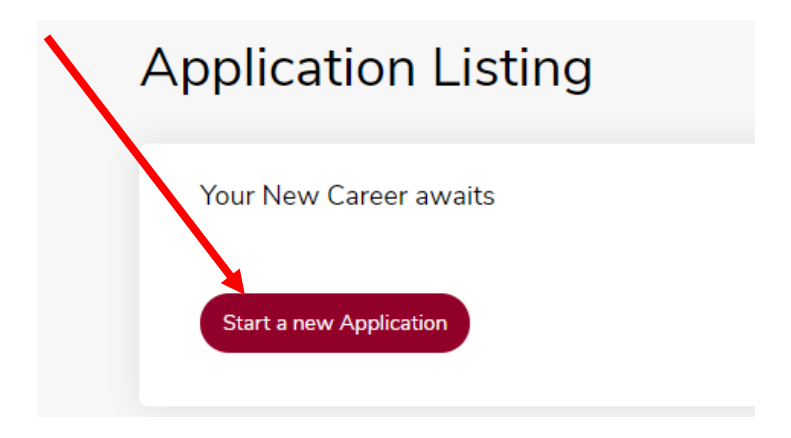

10. Once you are in the online application, you will be asked to complete information on several screens, starting with your academic plans.

| all 2021 Semest                                                                                                    | er - Dual                                      | Cre                         | dit/Hig                                  | h School                             |                                    |
|----------------------------------------------------------------------------------------------------|------------------------------------------------|-----------------------------|------------------------------------------|--------------------------------------|------------------------------------|
| view Supplemental Items & Docum                                                                                         | ents                                           |                             |                                          |                                      |                                    |
| Application Number ac0f689802b15bad                                                                                     |                                                |                             |                                          |                                      | e :                                |
| Plans Personal Residency                                                                                                | Demographics                                   | Family                      | Academics                                | Writing & Signature                  | 2                                  |
| Please enter your information in each of t<br>application. Additional questions may bec<br>When do you plan to start? * | he following sections.<br>ome required based o | Fields with<br>on your answ | a red asterisk (*)<br>vers to a previous | are required and must l<br>question. | pe completed before you can submit |
| Fall 2021 Semester                                                                                                    |                                                |                             |                                          |                                      | ~                                  |
| Admit Type *                                                                                                    |                                                |                             |                                          |                                      |                                    |
| Hs Student Taking Coll Courses                                                                                          |                                                |                             |                                          |                                      | •                                  |
| Year in High School *                                                                                                   |                                                |                             |                                          |                                      |                                    |
| Senior                                                                                                    | ~                                              |                             |                                          |                                      |                                    |
| Academic Program *                                                                                                    |                                                |                             |                                          |                                      |                                    |
| Dual Credit/High School                                                                                                 |                                                |                             |                                          |                                      | <b>~</b> ]                         |
| Course Load                                                                                                    |                                                |                             |                                          |                                      |                                    |
| Part Time (Less than 12 credit hours p                                                                                  | er semester, usually fe                        | wer than 4 d                | lasses per semest                        | er)                                  | ~                                  |

# 11. Once you've selected all of the requested information, click Save & Continue to go to the next page. Throughout the rest of the application, you'll be asked to enter/verify the following information:

- Name information
- Address information
- Contact information
- Residency information
- Citizenship information, Social Security Number (required), Demographic info
- Parent information
- High school information
- Test score information
- Release of Information verification

# PLEASE MAKE SURE THAT YOU ANSWER EVERY SINGLE QUESTION LISTED. YOUR APPLICATION WILL NOT BE COMPLETE UNLESS YOU DO.

**12.** Once you have entered/verified all of your information, preview your application to verify completion, and then submit your application. You can also save your application and return later if you need to complete and submit at a later time.

| Previous Page Save Application Preview | Before Submission Submit Application |
|----------------------------------------|--------------------------------------|
|----------------------------------------|--------------------------------------|

- **13.** Once you have submitted your application, you'll be taken back to the homepage of your application account. Now, you will need to upload any supplemental items required for your application, such as:
  - Dual Enrollment Signature Page (Dual Credit, Early Admit or Adult Ed)
  - Placement Test scores/Unofficial HS transcript
  - Exceptional Ability letter from your high school (only required if you are a 9<sup>th</sup> or 10<sup>th</sup> grade student)

# 14. Under My Applications, click View to go back to your application.

| My Applications                              | Create    | a New Application |
|----------------------------------------------|-----------|-------------------|
| APPLICATION                                  | STATUS    | ACTION            |
| Fall 2021 Semester - Dual Credit/High School | Submitted | View              |

15. On the next page, click Supplemental Items & Documents. This screen will show you what supplemental items you will need to upload to your application. A link to download and print the Signature Page is available there for you!!!

| Fall 2021 Semester -                                                                                                    | Dual Credit                                                     | :/High School                                                                                                    |
|----------------------------------------------------------------------------------------------------|-----------------------------------------------------------------|----------------------------------------------------------------------------------------------------|
| Review Supplemental Items & Documents                                                                                       |                                                                 |                                                                                                    |
| Supplemental Items                                                                                                    |                                                                 |                                                                                                    |
| ITEM                                                                                                    | SUBMISSION STATUS                                               | ACTION                                                                                                    |
| * Counselor & Parent Sign off Signature Page                                                                                | Not Received                                                    | Choose File No if e chosen                                                                                                    |
| This form will require signatures from both coun                                                                            | elor and parent to be accepte                                   | d. Link to PDF Form                                                                                                    |
| * Placement Information - High School                                                                                       | Not Received                                                    | Choose File No file chosen                                                                                                    |
| Your placement will be determined through mult<br>administrators. If you have previously taken the !<br>used for placement. | iple methods such as SAT/ACT/<br>lext Generation or Classic ACC | /ACCUPLACER scores and permission of high school or home school<br>UPLACER at TTC, your scores will automatically be added to your application and |
|                                                                                                    |                                                                 |                                                                                                    |

Make sure that you click upload to officially upload your files to your application. You can return to the My Account screen when you've uploaded the requested documents.

| Supplemental Items                                                                                                    |                                                           |                                                                                                    |
|----------------------------------------------------------------------------------------------------|-----------------------------------------------------------|----------------------------------------------------------------------------------------------------|
| ITEM                                                                                                    | SUBMISSION STATUS                                         | ACTION                                                                                                    |
| * Counselor & Parent Sign off Signature Page Received 🖉 2019_DualCredit_Insert-Signature_Page (1).pdf<br>This form will require signatures from both counselor and parent to be accepted. Link to PDF Form |                                                           |                                                                                                    |
| * Placement Information - High School                                                                                                    | Not Received                                              | Choose File Thornley Campus Map.pdf<br>Upload                                                                                                    |
| Your placement will be determined through mu<br>administrators. If you have previously taken the<br>used for placement.                                                                                    | ltiple methods such as SAT/<br>Next Generation or Classic | ACT/ACCUPLACER scores and permission of high school or home school<br>ACCUPLACER at TTC, your scores will automatically be added to your application and |

Congratulations! You have successfully submitted your online application! You will receive email updates on your admission status to the email address you entered to set up your application account.

If you have any questions or need assistance with your application, please contact the Division of School and Community Initiatives at <u>DualEnrollment@tridenttech.edu</u>.